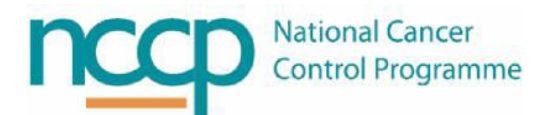

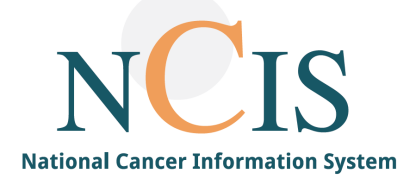

# NCIS GUIDE Medication Postponement

#### **Table of Contents**

| Postponing a Cycle containing Planned, Physician Verified or Pharmacist Verified |   |
|----------------------------------------------------------------------------------|---|
| medications1                                                                     |   |
| Postponing a cycle that contains prepared or dispensed medications               |   |
| Postponing a day of treatment within a cycle7                                    | , |

This guide was developed to assist in managing cycle postponements in NCIS.Med (BD CATO). It can also act as a training guide to support users with the use of the system, and to improve familiarisation with the system.

Electronic prescribing has been proven to enhance medication safety; however it may introduce new risks such as selection errors. This guide has been designed to outline the system functionality. We hope that you get the most out of this resource and that it aids you in your use of NCIS.

If you have any queries or suggestions for improvement, do not hesitate in contacting the NCIS office ncis@cancercontrol.ie

# Postponing a Cycle containing Planned, Physician Verified or Pharmacist Verified medications

In all postponing scenarios, NCIS.Med (BD CATO) behaves differently if there are medications that are already prepared or dispensed. If a medication has not been prepared or dispensed, then postponing medication(s) and cycles only requires a reason to be recorded.

To postpone a cycle right click on the cycle banner (brown banner) and select postpone cycle.

| Therapy plans                                                                                                    | Com                                                                                                    | pact                             | List      | Complete                |                                             | Patient data | Medical resul            | ts Diagnoses                        | Cumul. | . doses |
|----------------------------------------------------------------------------------------------------|----------------------------------------------------------------------------------------------------|----------------------------------|-----------|-------------------------|---------------------------------------------|--------------|--------------------------|-------------------------------------|--------|---------|
| 19 Apr 2023 - 20 Sep 2023<br>FOLFOX-6 Modified 14 day Adj (00209.1) Version 9 - Therapy plan number: 4116                                                                                                    |                                                                                                    |                                  |           |                         |                                             |              |                          |                                     |        |         |
| Cycles: 12 • Days: 155                                                                                                    | 5                                                                                                    |                                  |           |                         |                                             |              |                          |                                     |        | $\sim$  |
| Finis regimen is a copy of Production Regimen 00209.1 version 11 Please refer to the NCCP website and the Production environment for the most up to date version of the regimen. For users with no access to the Production environment the NCIS Office can supply a printed copy of the regimen details |                                                                                                    |                                  |           |                         |                                             |              |                          |                                     |        | ^       |
|                                                                                                    |                                                                                                    |                                  |           |                         |                                             |              | _                        | Select all medications and appointm | ents   | _       |
| Cvcle 3 FC                                                                                                    | DLFOX-6                                                                                                   | val: 14 days atter C<br>Modified | 1 Day     | -b Modified             |                                             |              |                          | Select only main medications        |        | ~       |
|                                                                                                    |                                                                                                    |                                  |           |                         |                                             |              |                          | Select time period                  | - î    | $\sim$  |
| 1                                                                                                    | 07:30                                                                                                    | 5min                             | Ondan     | setron Tablet           | 16mg • Tabs: 2 x 8mg                        |              |                          | Crop all comments and appointmen    | ts     | -       |
| Wed 17 May                                                                                                    |                                                                                                    | × A?                             | PO        |                         |                                             |              |                          | Postpone cycle                      |        | $\sim$  |
| 2023                                                                                                    | 07.20                                                                                                    | 5min                             | Devam     | nethasone Tahlet        | 8mg • Tabs: 4 x 2mg                         |              |                          | Compare cycle                       |        |         |
|                                                                                                    | 07.50                                                                                                    | x d?                             | PO        |                         | ong - rabs. 4 x zing                        |              | 6                        | <sup>9</sup> Edit                   |        | $\sim$  |
|                                                                                                    | 08:00 120min Oxaliplatin 160.4mg • (85mg/m <sup>2</sup> BSA Dubois)                                       |                                  |           |                         |                                             |              |                          | ] Delete                            |        |         |
|                                                                                                    |                                                                                                    |                                  |           |                         |                                             |              |                          | Billing codes                       | _      |         |
|                                                                                                    | X # ( '                                                                                                   |                                  |           |                         |                                             |              | Cycle postponement rules | =                                   |        |         |
|                                                                                                    | 08:00 120min Calcium folinate 10 mg/mL Solution for injection 754.8mg • (400mg/m <sup>2</sup> BSA Dubois) |                                  |           |                         | Display regimen                             |              |                          |                                     |        |         |
|                                                                                                    |                                                                                                    | × A                              |           |                         |                                             |              |                          |                                     |        |         |
|                                                                                                    | 10:00                                                                                                    | 30min                            | Fluoro    | ouracil                 | 754.8mg • (400mg/m <sup>2</sup> BSA Dubois) |              |                          | Set place of delivery               |        |         |
| X                                                                                                    |                                                                                                    | x 🦪 ?                            | Bolus • b | y intravenous injection |                                             |              |                          | Set cost center                     |        | $\sim$  |
|                                                                                                    | 10:30 I0min Infusor connection                                                                            |                                  |           |                         |                                             | J            | D Event log              |                                     |        |         |
| 1                                                                                                    |                                                                                                    |                                  |           |                         |                                             |              | 0                        | Print                               | Ctrl+P |         |
|                                                                                                    | ATIONS FO                                                                                                 | DR USE:                          |           | Regimen Reimbur         | rsement                                     |              | 6                        | Сору                                | Ctrl+C | $\sim$  |
|                                                                                                    | Cycle 3 FOLFOX-6 Modified                                                                                 |                                  |           |                         |                                             |              |                          |                                     |        |         |

Select the number of days to postpone by, either by entering the number of days or selecting a date on the calendar in the postponement box.

In order for all future cycles to be moved out by the same time do <u>not</u> tick the 'Do not postpone follow-up cycles' box.

A reason must be entered, there is also an option to free type a reason in the free text box.

| ٢   | Postpone cycle                   |
|-----|----------------------------------|
|     | Postpone cycle                   |
| Plu | s v Days =                       |
|     | Do not postpone follow-up cycles |
| Po  | ossible reasons                  |
|     | Medical Reasons                  |
|     | Other =                          |
|     | - · ·                            |
| Re  | eason                            |
|     | <u>^</u>                         |
|     |                                  |
|     |                                  |
|     | ×                                |
|     | V OK K Cancel                    |
|     | • OK                             |
| -   |                                  |

The therapy plan overview and cycle view will now both show that the cycle was postponed, note that the interval is always between the day ones of each cycle.

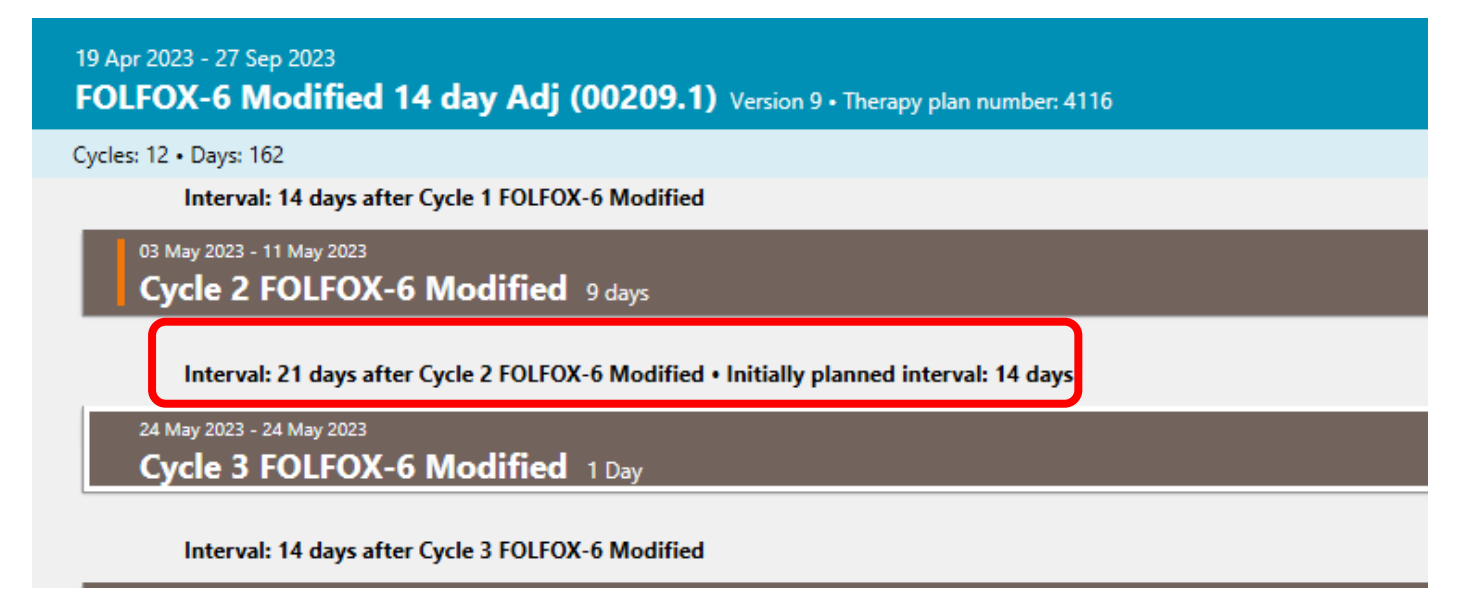

#### Postponing a cycle that contains prepared or dispensed medications

This postponement is performed the exact same way as described in the previous section however a box will appear informing that there are "unpostponable" medications in the cycle.

Selecting the medications in this box will insert them into the cycle anew in a planned status. **Be aware that if there are multiple medications in the cycle that have been prepared or dispensed then scroll down through the box to select them as the box appears quite small on the screen**.

| Unpostponable medications                                                                                                    | x  |
|----------------------------------------------------------------------------------------------------|----|
| Unpostponable medications                                                                                                    |    |
| The following medications cannot be postponed.                                                                                                    |    |
| Select the medications that should be inserted anew in the "Planned" status.                                                                                                    |    |
| Med. no. 203358: Oxaliplatin 5 mg/mL Accord Concentrate for solution<br>for infusion 160mg in 500mL Glucose 5% 500mL bag Viaflo - No Overfill<br>- non-PVC Baxter by intravenous infusion over 120 min |    |
| 🗸 OK 🛛 🗶 Gance                                                                                                    | el |
|                                                                                                    |    |
| SCROLL HERE                                                                                                    |    |

The cycle is now postponed but the existing prepared medication(s) will need to be cancelled and the new medication(s) that have been entered into a planned status will have to be physician verified (Option A below).

Or if no medications were selected to be inserted anew then these medications will have to be postponed manually (Option B below).

### **OPTION A**

To cancel the medication, select the medication, click on the status flag button and select cancelled

| A Construction of the regiment of the regiment class of the regiment class of the reg         | <ul><li>A = 6</li></ul>                                       |                                                                                                    |                                                       |              |            |
|----------------------------------------------------------------------------------------------------|---------------------------------------------------------------|----------------------------------------------------------------------------------------------------|-------------------------------------------------------|--------------|------------|
| Arts: CHEEEEMILY + d.ob. 25 Oct 1986 366 Vexes + Pat. no. 518003 + TRN + Training Ward Areagy plans Compact List Compact List Complex Compact List Complex Compact List Complex Compact List Complex Compact List Complex Compact List Complex Compact List Complex Compact List Complex Compact List Complex Compact List Complex Compact List Complex Compact List Compact Compact List Compact Compact Compact List Compact Compact Compact List Compact Compact Compact Compact Compact <pcompact< p=""> Compact Compact Comp</pcompact<>                                                                                                    |                                                               | Master data Reference data Therapy Preparations Reports Tools Administration                                                                                                    |                                                       | \$           | i 🗹        |
| Thrapy plans       Compact       List       Complet       Open plant       Petient data       Medical results       Diagnoses       Complet         19 Apr 2003 - 29 Sep 2002       FOLEDOX - 6 Modified 14 day Adj (00209.1) Version 9 - Therapy plan number 4116       Image: Complet in a copy of Production Regimen 0209.1 Version 9 - Therapy plan number 4116       Image: Complet in a copy of Production Regimen 0209.1 Version 9 - Therapy plan number 4116       Image: Complet in a copy of Production Regimen 0209.1 Version 9 - Therapy plan number 4116       Image: Complet in a copy of Production Regimen 0209.1 Version 9 - Therapy plan number 4116       Image: Complet in a copy of Production Regimen 0209.1 Version 9 - Therapy plan number 4116       Image: Complet in a copy of Production Regimen 0209.1 Version 9 - Therapy plan number 4116       Image: Complet in a copy of Production Regimen 0209.1 Version 9 - Therapy plan number 4116       Image: Complet in a copy of Production Regimen 0209.1 Version 9 - Therapy plan number 4116       Image: Complet in a copy of Production Regimen 0209.1 Version 9 - Therapy plan number 4116       Image: Complet in a copy of Production Regimen 0209.1 Version 9 - Therapy plan number 4116       Image: Complet in a copy of Production Regimen 0209.1 Version 9 - Therapy plan number 4116       Image: Complet in a copy of Production Regimen 0209.1 Version 9 - Therapy plan number 4116       Image: Complet in a copy of Production Regimen 0209.1 Version 9 - Therapy Plan Number 416 days       Image: Complet in a copy of Production Regime 10209.1 Version 9 - Therapy Plan Number 416 days       Image: Complet in a copy of Production Regime 10209.1 Version 9 - Therapy Plan Number 416 days       Image: Complet in a copy plan Nu                                                                                                    | CHEE EMILY • d.o                                              | b. 25 Oct 1986 36.6 Years • Pat. no.: 518025 • TRN - Training Ward                                                                                                    | ى ⊗ 🖬 🖻 € 오                                           | $\downarrow$ | $\uparrow$ |
| 191 Apr 2003 - 29 Sep 2027<br>POLFOX - 6 Modified 14 day Adj (00209.1) Version 9 - Therapy plan numbers 4110<br>Septers 12 - Days: 164                                                                                                    | rapy plans Co                                                 | mpact List Complete Patient data                                                                                                    | Medical results Diagnoses                             | Cumu         | l. doses   |
| ycles: 12 - Days: 164<br>This regimen is a copy of Production Regimen 00205.1 version 11 Please refer to the NCCP website and the Production environment for the most up to date version of the regimen. For users with no access to the Production<br>environment the NCIS Office can supply a printed copy of the regimen details<br>01 May 2002 - 11 May 2002 - 11 May 2002 - 10 May 2002 - 10 | or 2023 - 29 Sep 2023<br>LFOX-6 Modified                      | 14 day Adj (00209.1) Version 9 • Therapy plan number: 4116                                                                                                    | B                                                     | Ð            | ~          |
| 9 May 2023 - 11 May 2023 - Index 4 Modeled - Initially glasmed Interval: 14 days         Cycle 2 FOLFOX-6 Modified 9 days - Day 1 is 05 May 2023         Wed 032 May       08:00         1 20min       Oxaliplatin 5 mg/mL Accord Concentrate for solution for infusion in 500mL Glucose 5% 500mL bag Viaflo - Including Overfill - non-PVC Baxter + by intravenous infusion         07:30       Smin       Ondansetron Tablet       16mg • Tabs: 2 x 8mg         07:30       Smin       Dexamethasone Tablet       8mg • Tabs: 4 x 2mg         90       Set 2 MDCHECK       Image: Set 2 MDCHECK         90       Set 2 MDCHECK       Image: Set 2 MDCHECK         90       Set 2 MDCHECK       Image: Set 2 MDCHECK         90       Set 2 MDCHECK       Image: Set 2 MDCHECK         90       Set 2 MDCHECK       Image: Set 2 MDCHECK         90       Set 2 MDCHECK       Image: Set 2 MDCHECK         90       Set 2 MDCHECK       Image: Set 2 MDCHECK         90       Set 2 MDCHECK       Image: Set 2 MDCHECK         90       Set 2 MDCHECK       Image: Set 2 MDCHECK         90       Set 2 MDCHECK       Image: Set 2 MDCHECK         90       Set 2 MDCHECK       Image: Set 2 MDCHECK         90       Set 2 MDCHECK       Image: Set 2 MDCHECK       Image: Set 2 MDCHECK <td< th=""><th>s: 12 • Days: 164<br/>This regimen is a c<br/>environment the N</th><th>opy of Production Regimen 00209.1 version 11 Please refer to the NCCP website and the Production environment for the most up to date version of the regimen. For<br/>CIS Office can supply a printed copy of the regimen details</th><th>users with no access to the Production</th><th></th><th>~</th></td<>                                                                                                    | s: 12 • Days: 164<br>This regimen is a c<br>environment the N | opy of Production Regimen 00209.1 version 11 Please refer to the NCCP website and the Production environment for the most up to date version of the regimen. For<br>CIS Office can supply a printed copy of the regimen details               | users with no access to the Production                |              | ~          |
| 2       Ved 03 May       08:00       120min       Oxaliplatin 5 mg/mL Accord Concentrate for 160mg • 97.98% (83.28mg/m² BSA Dubois)       PREPARED       P       P                                                                                                    | 03 May 2023 - 11 May 2023 • Ir<br>Cycle 2 FOLFOX-             | erval: 16 days after Cycle 1 FOUFOX-6 Modified + Initially planned interval: 14 days<br>5 <b>Modified</b> 9 days • Day 1 is 05 May 2023                                                                                                    |                                                       | <b>(+)</b>   | ~          |
| 1 20min       Oxaliplatin 5 mg/mL Accord Concentrate for 160mg • 97.98% (83.28mg/m² BSA Dubois)       PREPARED ()         2023       120min       Oxaliplatin 5 mg/mL Accord Concentrate for 160mg • 97.98% (83.28mg/m² BSA Dubois)       PREPARED ()         2023       1       07.30       Smin       Ondansetron Tablet       16mg • Tabs: 2 x 8mg         76 05       May       07.30       Smin       Dexamethasone Tablet       8mg • Tabs: 4 x 2mg         07.30       Smin       Dexamethasone Tablet       8mg • Tabs: 4 x 2mg       Set 2NDCHECK         08:00       120min       Calcium folinate 10 mg/mL Solution for injection 768.49mg • (400mg/m² BSA Dubois)       Set cons.co-SiGN RQD         120min       Calcium folinate 10 mg/mL Solution for injection 768.49mg • (400mg/m² BSA Dubois)       Set EXTERNAL ADM                                                                                                    |                                                               |                                                                                                    |                                                       |              | $\sim$     |
| 1       Or:30       Smin       Ondansetron Tablet       16mg • Tabs: 2 x 8mg       ADM.         V2023       V       X       A       SELF ADM.       SELF ADM.         07:30       5min       Dexamethasone Tablet       8mg • Tabs: 4 x 2mg       Set 2NDCHECK       Set 2NDCHECK         08:00       120min       Calcium folinate 10 mg/mL Solution for injection       768.49mg • (400mg/m² BSA Dubois)       Set cons.co-sign RqD       Set extremAuL ADM.                                                                                                    | -2<br>/ed <b>03</b> May<br>2023                               | Oxaliplatin 5 mg/mL Accord Concentrate for         160mg • 97.98% (83.28mg/m² BSA Dubois)           Image: Solution for infusion         in 500mL Glucose 5% 500mL bag Viaflo - Including Overfill - non-PVC Baxter • by intravenous infusion | PREPARED E                                            | Р            | $\sim$     |
| 07:30       Smin       Dexamethasone Tablet       8mg • Tabs: 4 x 2mg       Set 2NDCHECK         v       PO       PO       Remove ADMINISTRATION OK         08:00       120min       Calcium folinate 10 mg/mL Solution for injection       768.49mg • (400mg/m² BSA Dubois)         x       A       2         in 250mL Glucose 5% 250mL bag Viaflo - No Overfill - non-PVC Baxter + by intravenous infusion       Set EXTERNAL ADM                                                                                                    | 1 07:30<br>Fri <b>05</b> May<br>2023                          | Smin     Ondansetron Tablet     16mg • Tabs: 2 x 8mg       x d?     PO                                                                                                    | ADM.<br>SELF ADM.                                     |              | $\sim$     |
| 08:00       120min       Calcium folinate 10 mg/mL Solution for injection       768.49mg • (400mg/m² BSA Dubois)          Set CONS.CO-SIGN RQD          x 20ml Glucose 5% 250mL bag Viaflo - No Overfill - non-PVC Baxter • by intravenous infusion          Set EXTERNAL ADM                                                                                                    | 07:30                                                         | Smin Dexamethasone Tablet 8mg • Tabs: 4 x 2mg                                                                                                    | Set 2NDCHECK                                          |              | $\sim$     |
|                                                                                                    | 08:00                                                         | 120min     Calcium folinate 10 mg/mL Solution for injection     768.49mg • (400mg/m² BSA Dubois)       x d?     in 250mL Glucose 5% 250mL bag Viaflo - No Overfill - non-PVC Baxter • by intravenous infusion                                 | Set CONS.CO-SIGN RQD                                  |              | $\sim$     |
| 08:00       30min<br>x d?       Darzalex 120 mg/mL subcutaneous Solution for 1800mg<br>injection<br>Bolus - by subcutaneous injection       \$ Set FINALACU                                                                                                    | 08:00                                                         | 30min     Darzalex 120 mg/mL subcutaneous Solution for 1800mg       x 2     Injection       Bolus - by subcutaneous injection                                                                                                    | Set FINALACU  Set FOR PHYSICIAN REVIEW  Set PRELCHECK |              | $\sim$     |
| Set SELF ADM                                                                                                    |                                                               |                                                                                                    | Set SELF ADM                                          |              |            |
| INDICATIONS FOR USE:     Regimen Reimbursement                                                                                                    |                                                               | OR USE: Regimen Reimbursement                                                                                                    | 🔒 Set X                                               |              | $\sim$     |
| Selected medications: 1                                                                                                    |                                                               | Selected medications: 1                                                                                                    | S CANCELED                                            | ≣            |            |

A reason must be recorded as to why there is a cancellation (mandatory), additionally, depending on the user's permissions, there are three options to consider (not mandatory):

- Mark as returned product the product will be returned to stock and may be reused
- Reorder this will reorder a copy of the medication in a pharmacist verified status on the same day
- Bill although cancelled this will cancel the medication and bill the medication for discarding

| Cancel medication                                       | x        |
|---------------------------------------------------------|----------|
| Cancel medication                                       |          |
| Possible reasons                                        |          |
| Cumulative life exposure level reached                  | <u>^</u> |
| Not required                                            |          |
| Other-please outline below                              | $\sim$   |
| Reason                                                  | 5        |
|                                                         |          |
|                                                         |          |
|                                                         |          |
|                                                         | ~        |
| Mark as returned product Reorder Bill although canceled |          |
| V OK 🛛 💥 Can                                            | cel      |
|                                                         |          |

#### Option to cancel further instances of the medication.

| Dose Modification Wizard                                                                                                    |
|----------------------------------------------------------------------------------------------------|
| Dose Modification Wizard                                                                                                    |
| Should subsequent medications with <b>Oxaliplatin</b> and administration route <b>by</b><br>intravenous infusion be canceled as well? |
| ● No                                                                                                    |
| O Only adjust medications in this cycle: 1 more                                                                                       |
| O Adjust all subsequent medications: 11 more                                                                                          |
| ✓ OK                                                                                                    |

Cancelling of medications is explained in more detail in the NCIS guide for Cancellation.

#### **OPTION B**

If no medication(s) are selected to be inserted as anew, in the planned status, they can be postponed manually. To do this right click on the medication and select modify, then change the date to match with the new cycle, but be aware of the expiry of the product as it may have expired by the time it is due.

| 19 Apr 202<br>FOLFO     | 3 - 29 Sep<br><b>X-6 Mc</b>                                                                          | 2023<br>odified 14 | 4 day Adj             | (00209.1) Version 9 • Therapy plan number: 4116                                                                                                    | ⊡                              | (  e )    |  |  |
|-------------------------|----------------------------------------------------------------------------------------------------|--------------------|-----------------------|----------------------------------------------------------------------------------------------------|--------------------------------|-----------|--|--|
| Cycles: 12 •            | Days: 164                                                                                            | 4                  |                       |                                                                                                    |                                |           |  |  |
| ¢                       | o the Production                                                                                     |                    |                       |                                                                                                    |                                |           |  |  |
|                         |                                                                                                    |                    |                       |                                                                                                    | Modify                         |           |  |  |
| 03 May                  | y 2023 - 11 P                                                                                        | May 2023 • Inten   | val: 16 days after Cy | cle 1 FOLFOX-6 Modified + Initially planned interval: 14 days                                                                                                    | 1 more up                      | Cui+↑     |  |  |
| - Cyc                   | le z ru                                                                                              | JEFOX-0            | Moumeu                | 9 days + 0ay 1 is 03 may 2023                                                                                                    | ↓ Move down                    | Ctrl+↓    |  |  |
|                         | 2                                                                                                    |                    | L                     |                                                                                                    | Edit comments                  |           |  |  |
| Wed 0                   | 3 May                                                                                                | 08:00              | 120min                | Oxaliplatin 5 mg/mL Accord Concentrate for 160mg • 97.98% (83.28mg/m <sup>2</sup> BSA Dubois) solution for infusion                                                                                                    | 🖛 Bed planning                 |           |  |  |
|                         | in 500mL Glucose 5% 500mL bag Viaflo - Including Overfill - non-PVC Baxter • by intravenous infusion |                    |                       |                                                                                                    |                                |           |  |  |
|                         |                                                                                                    | 11:47              | 46h                   | Fluorouracil (out-sourced) -     4600mg • 99.76% (2394.31mg/m² BSA Dubois)       q.s. to 115mL NaCl 0.9% 1000mL bag Viaflo - Including Overfill - non-PVC Baxter • in SV25 Infusor 120mL elastomeric • by intravenous infusion | Display regimen                |           |  |  |
|                         |                                                                                                    |                    |                       |                                                                                                    | Set place of delivery          |           |  |  |
|                         | 1                                                                                                    | 07:30              | 5min                  | Ondansetron Tablet 16mg • Tabs: 2 x 8mg PHARN                                                                                                    | A Set cost center              |           |  |  |
| 20                      | 23                                                                                                   |                    | x 🦪 ?                 |                                                                                                    | <sup>01</sup> Set order number |           |  |  |
|                         |                                                                                                    | 07:30              | 5min                  | Dexamethasone Tablet 8mg • Tabs: 4 x 2mg                                                                                                    | A Set delivery time            |           |  |  |
|                         |                                                                                                    |                    | x 🦪 ?                 | PU (• APPR                                                                                                    | ा<br>ि Event log               |           |  |  |
|                         |                                                                                                    | 08:00              | 120min                | Calcium folinate 10 mg/mL Solution for injection 768.49mg • (400mg/m <sup>2</sup> BSA Dubois) PHARN                                                                                                    | A Show deviations              |           |  |  |
|                         |                                                                                                    |                    | x 🦪 ?                 | in 250mL Glucose 5% 250mL bag Viaflo - No Overfill - non-PVC Baxter • by intravenous infusion                                                                                                    | o' Adjust subsequent me        | dications |  |  |
|                         |                                                                                                    |                    |                       | • • • • • • • • • • • • • • • • • • • •                                                                                                    | Copy                           | Ctrl+C    |  |  |
| ¢                       | INDICA                                                                                               | ATIONS FO          | OR USE:               | Defense Defensement                                                                                                    | X Cut                          | Ctrl+X    |  |  |
|                         |                                                                                                    |                    |                       |                                                                                                    |                                |           |  |  |
| Selected medications: 1 |                                                                                                    |                    |                       |                                                                                                    |                                |           |  |  |

| 8                                                                               | Modify                                                                                |                                | x                  |
|---------------------------------------------------------------------------------|---------------------------------------------------------------------------------------|--------------------------------|--------------------|
|                                                                                 | Modify                                                                                |                                |                    |
| Postponement:<br>Date:                                                          | nt<br>Plus v 2 d 0 h 0 min<br>05/05/2023 11:47                                        |                                |                    |
| Dose modification<br>Dose modification<br>Target dose: O<br>The final dosage of | ation on: % absolute O relative mg could still be different due to automatic rounding | mg                             |                    |
| Vehicle                                                                         | <ul> <li>✓ <unchanged></unchanged></li> </ul>                                         | ⊻<br>Modify <mark>¥</mark> Car | mL<br>I <b>cel</b> |

# Postponing a day of treatment within a cycle

To postpone a day within a cycle or postpone a single medication within a cycle select the medication, or, if there are multiple medications for that day hold the 'Ctrl' button on the keyboard and multi-select the medications. Once the correct medications have been selected right click and select modify.

| Th                | Therapy plans Compact List Complete Patient data Medical results Diagr                                                                                    |       |                                |                               |                                                               |                    |  |  |              |            | l. doses |  |
|-------------------|----------------------------------------------------------------------------------------------------|-------|--------------------------------|-------------------------------|---------------------------------------------------------------|--------------------|--|--|--------------|------------|----------|--|
| 17  <br><b>R-</b> | 17 May 2023 - 10 Sep 2023<br>R-ICE (RiTUXimab), Ifosfamide, Carboplatin and Etoposide)(00397.2) Version 2 • Therapy plan number: 4193                     |       |                                |                               |                                                               |                    |  |  |              |            |          |  |
| Сус               | Cycles: 6 • Days: 117                                                                                                    |       |                                |                               |                                                               |                    |  |  |              |            | $\sim$   |  |
|                   |                                                                                                    |       |                                |                               |                                                               |                    |  |  |              |            | ~        |  |
|                   | Cycle 1 K-ICE (ri I UXimab - standard infusion rate), Ifostamide, Carboplatin and Etoposide) 12 days                                                      |       |                                |                               |                                                               |                    |  |  |              |            |          |  |
| -                 | Time Breduct Dara Statur Elar                                                                                                    |       |                                |                               |                                                               |                    |  |  |              |            | ~        |  |
| +                 | ×                                                                                                    | 07:00 | Hydrocortisone Powder for sol  | lution for injection/infusion | 100mg • Division: 1 x 100mg                                   | PHYSICIAN-VERIFIED |  |  |              |            |          |  |
|                   | ×                                                                                                    | 08:00 | riTUXimab                      | adon for injection, infasion  | 707.63mg • (375mg/m <sup>2</sup> BSA Dubois)                  | PHYSICIAN-VERIFIED |  |  |              |            |          |  |
| +                 | V         1/30         Low risk of emails - Select matrication required           V         1/30         Low risk of emails - Select matrication required |       |                                |                               |                                                               |                    |  |  |              |            |          |  |
| +                 | ×                                                                                                    | 12:00 | Etoposide                      |                               | 188.7mg • (100mg/m² BSA Dubois)                               | PHYSICIAN-VERIFIED |  |  |              |            |          |  |
|                   | Day 2 Thu 18 May 2023                                                                                                    |       |                                |                               |                                                               |                    |  |  |              |            |          |  |
| +                 | + X 07:30 High risk of emesis - Select medications required.                                                                                              |       |                                |                               |                                                               |                    |  |  |              |            |          |  |
| +                 | × 08:00 Etoposide 188.7mg · (100mg/m² BSA Dubois) PHYSICIAN-VERIFIED                                                                                      |       |                                |                               |                                                               |                    |  |  |              |            |          |  |
| +                 | ×                                                                                                    | 09:00 | CARBOplatin                    |                               | 750mg • (5mg/mL/min CARBO AUC (eCrCl+25) MAX eCrCl 125mL/min) | PHYSICIAN-VERIFIED |  |  |              |            |          |  |
| +                 | V 09:30 Mesna 100 mg/mL Solution for injection/infusion 1887.01mg • (1000mg/m <sup>2</sup> BSA Dubois) PHYSICIAN-VERIFIED                                 |       |                                |                               |                                                               |                    |  |  |              |            |          |  |
| +                 | ×                                                                                                    | 09:35 | Mesna 100 mg/mL Solution fo    | r injection/infusion          | 9435.05mg • (5000mg/m² BSA Dubois)                            | PHYSICIAN-VERIFIED |  |  |              |            |          |  |
| +                 | ×                                                                                                    | 09:36 | lfosfamide                     |                               | 4717.53mg • (2500mg/m <sup>2</sup> BSA Dubois)                | PHYSICIAN-VERIFIED |  |  | Modify       |            |          |  |
| +                 | ×                                                                                                    | 21:36 | lfosfamide                     |                               | 4717.53mg • (2500mg/m <sup>2</sup> BSA Dubois)                | PHYSICIAN-VERIFIED |  |  | Define proc  | iucts      |          |  |
|                   | Day 3 - Fri, 19 May 2023                                                                                                    |       |                                |                               |                                                               |                    |  |  |              |            |          |  |
| +                 | ×                                                                                                    | 08:56 | Low risk of emesis - Select me | dication required             |                                                               |                    |  |  | Catalana at  | dell'ree i |          |  |
| +                 | ×                                                                                                    | 09:26 | Etoposide                      |                               | <b>188.7mg •</b> (100mg/m <sup>2</sup> BSA Dubois)            | PHYSICIAN-VERIFIED |  |  | Set place of | Genvery    |          |  |
| +                 | ×                                                                                                    | 12:36 | Mesna 100 mg/mL Solution fo    | r injection/infusion          | 1887.01mg • (1000mg/m² BSA Dubois)                            | PHYSICIAN-VERIFIED |  |  | Set cost cer | ter        |          |  |
|                   |                                                                                                    |       |                                |                               |                                                               | ·<br>              |  |  | Set delivery | time       |          |  |
|                   | Selected medications: 7 Status / flag                                                                                                    |       |                                |                               |                                                               |                    |  |  |              | E          |          |  |

When the modify box appears select postponement and enter the date or the number of days that the medication(s) should be postponed by then click modify.

| •                 | Modify                      | x  |
|-------------------|-----------------------------|----|
|                   | Modify                      |    |
| Postponement      | t ————                      |    |
| Postponement:     | Plus 🗸 1 d 0 h 0 min        |    |
| Date:             | 19/05/2023                  |    |
| Dose modificat    | tion                        |    |
| Dose modification | n: %                        |    |
| Target dose: O    | absolute O relative         |    |
|                   |                             |    |
| Vehicle           |                             |    |
| Vehicle:          | ✓ <unchanged> ✓</unchanged> | L  |
|                   | 🛩 Modify 🛛 送 Canc           | el |
|                   |                             |    |